# 伊勢市公共施設予約システム **操作マニュアル**

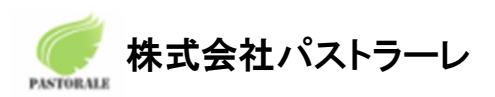

## <u>目次</u>

| 1.ログイン                    | 2  |
|---------------------------|----|
| 2.空き状況の確認                 | 3  |
| 3.施設の予約                   | 5  |
| 3-1.施設の予約申し込み             | 5  |
| 3-2.申込みの確認・取消             | 8  |
| 3-3.施設使用料のお支払い(キャッシュレス決済) | 10 |
| 3-4.抽選申込みの確認              | 11 |
| 4.パスワード変更                 | 13 |
| 5.施設のご案内                  | 14 |
| 6.お知らせ                    | 15 |

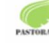

## 1.ログイン

・利用者 ID とパスワードを入力することでシステムにログインができます。

| 伊勢市公共施設予約システム                         |                      | 奈 色・文字サイズ設定 ∨                     |
|---------------------------------------|----------------------|-----------------------------------|
| 曲 空き状況の確認 ■ 抽選施設一覧 <mark>■</mark> 施設の | ご案内                  |                                   |
| Q 詳細な条件から施設を検索                        |                      |                                   |
| 施設の空きを見る >                            | 期間の空きを見る >           | 目的から探す >                          |
| 施設毎の空き状況を見ることができま<br>す。               | 40日分の空き状況を見ることができます。 | スポーツ系や文化系などの具体的な目<br>的から検索いただけます。 |
|                                       |                      |                                   |

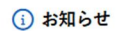

```
現在、お知らせはありません。
```

・ログインをすると施設の予約(確認・変更・取消)が出来るようになります。

・パスワードを忘れた場合は、「パスワードを忘れた場合」より再発行できます。利用者 ID とメールアドレスが必要です。

| 伊勢市公共施設予約システム                                                                           | 菱 色・文字サイズ設定 ∨ | <b>◆〕</b><br>¤グイン |
|-----------------------------------------------------------------------------------------|---------------|-------------------|
| ★ 曲 空き状況の確認 ■ 抽選施設一覧 ■ 施設のご案内 ⑦ よくあるご質問                                                 |               |                   |
| 利用者認証                                                                                   |               |                   |
| IDとパスワードを入力してください。<br>利用者ID<br>0000000<br>パスワード<br>・・・・・・・・・・・・・・・・・・・・・・・・・・・・・・・・・・・・ |               |                   |
| (↑ トップへ)                                                                                |               |                   |

・仮パスワードでログインした場合は、仮パスワード変更画面が表示されます。

| 伊勢市公共施設予約システム                                               |               |     |        | 🍣 色・文字サイズ設定 🗸                 | <b>[</b> |
|-------------------------------------------------------------|---------------|-----|--------|-------------------------------|----------|
| 仮パスワードの変更 :: 【伊勢市 テスト】                                      |               |     |        |                               |          |
| 仮パスワードを変更してく                                                | ださい。          |     |        |                               |          |
|                                                             | 新しいパスワード      |     | 8      |                               |          |
|                                                             | 新しいパスワード(確認用) |     | 8      |                               |          |
| ※ご注意!パスワードは次の形式で設定してください。<br>・使用可能文字 数字と英大小文字<br>・文字数 8文字以上 |               |     |        |                               |          |
|                                                             | 変更            | クリア |        |                               |          |
|                                                             |               | 2   | PASTOR | Copyright c 2019 PASTORALE CC | D., LTD  |

## 2.空き状況の確認

施設の空き状況の確認と施設の予約ができます。

詳細な条件から施設を検索の各ボタンから、施設単位で空き状況の確認、40日ごとの期間での空き状況の確認、利用目的から空き状況の確認画面に移動も可能です。

| 伊勢市公共施設予約システム              |                          |                                   |
|----------------------------|--------------------------|-----------------------------------|
| 曲 空き状況の確認 開 抽選施設一覧 開 施設の 3 | ご案内                      |                                   |
| Q 詳細な条件から施設を検索             |                          |                                   |
| 施設の空きを見る >                 | 期間の空きを見る >               | 目的から探す                            |
| 施設毎の空き状況を見ることができま<br>す。    | 40日分の空き状況を見ることができま<br>す。 | スポーツ系や文化系などの具体的な目<br>的から検索いただけます。 |
|                            |                          |                                   |

| i | お知らせ |  |
|---|------|--|
|---|------|--|

現在、お知らせはありません。

・空き状況の確認をクリックします。

・施設の空き状況メニューは、使用したい日付を選択し施設の空き状況を確認できます。

| <sup>1</sup> 勢市公共施設予約シ            | ィステム        |                   |       |                     |         |    |           | φlφ | ◙ 色・文字サイズ設定 〜 | <b>◆〕</b><br>□グイ |
|-----------------------------------|-------------|-------------------|-------|---------------------|---------|----|-----------|-----|---------------|------------------|
| 曲空き状況の確認                          | ■抽選施設一覧 ■   | 施設のこ              | 「案内   | ⑦ よ <               | くあるご質   | 問  |           |     |               |                  |
| 施設の空き状況                           |             |                   |       |                     |         |    |           |     |               |                  |
| 施設                                | の空き状況 期間の空き | 状況                | 目的で検索 |                     |         |    |           |     |               |                  |
|                                   | 1月          | 2月                | 2025  | 5(令和 7):            | 年3月     | 4月 | 5月        |     |               |                  |
|                                   | B           | 月                 | 火     | 水                   | *       | 金  | ±         |     |               |                  |
|                                   |             |                   |       |                     |         |    | 1         |     |               |                  |
|                                   | 2           | 3                 | 4     | 5                   | 6       | 7  | 8         |     |               |                  |
|                                   | 9           | 10                | 11    | 12                  | 13      | 14 | 15        |     |               |                  |
|                                   | 16          | 17                | 18    | 19                  | 20      | 21 | 22        |     |               |                  |
|                                   | 23          | 24                | 25    | 26                  | 27      | 28 | 29        |     |               |                  |
|                                   | 30          | 31                |       |                     |         |    |           |     |               |                  |
| 施設一覧                              |             |                   |       |                     |         |    |           |     |               |                  |
| ダイムスタジアム伊勢(倉田山公<br>園野球場)          | 市営庭球場       | 朝熊山麓公園体育施設 ニ見グラウン |       |                     | 二見グラウンド |    | 二見体育館     |     |               |                  |
| 二見テニスコート                          | 大仏山公園スポーツセン | ター                | 小     | 俣児 <mark>童体育</mark> | 育館      |    | 御薗B&G海洋セン | ター  | 伊勢市ハートプラザみ    | その               |
| シンフォニアテクノロジー響ホー<br>ル伊勢(伊勢市観光文化会館) | 伊勢市労働福祉会館   | 1                 | 生涯学習も | マンター(し              | いせトピア)  |    | 二見公民館     |     | 二見生涯学習センタ     | _                |

・施設を選択すると空き状況を確認することができます。

・各表記は、凡例をご確認ください。

(予約申込を行う場合)

・空いている箇所を選択し、申し込みトレイに入れるをクリックします。

施設の空き状況 :: 【伊勢市 テスト】

| 施設の空き状況 期間     | の空き  | 状況  | 目的                | で検索  |      |          |       |                |                |     |     |     |            |
|----------------|------|-----|-------------------|------|------|----------|-------|----------------|----------------|-----|-----|-----|------------|
| 施設選択 ▼ ↓ カレンダ- | −を開く |     | 再読込               | ・選択  | クリア  |          |       |                |                |     |     |     |            |
|                |      |     | त                 | 了當庭現 | 求場〔  | 施設詳細     | 0     |                |                |     |     |     |            |
|                |      |     | 202               | 5(令和 | 17)年 | 3月31     | 日 (月) |                |                |     | _   |     |            |
| 《1ヶ月前 《15      | 週間前  | <   | 1日前               |      | 本日   |          | 15    | 後〉             | 1              | 週間後 | »   | 1ヶ月 | <b>後 》</b> |
|                | 9    | 10  | 11                | 12   | 13   | 14       | 15    | 16             | 17             | 18  | 19  | 20  | 21         |
| 第1コート          | 0    | 0   | 0                 | 0    | 0    | 0        | 0     | 0              |                |     |     |     |            |
| 第2コート          | 0    | 0   | 0                 | 0    | 0    | 0        | 0     | 0              |                |     |     |     |            |
| 第3コート          | 0    | 0   | 0                 | 0    | 0    | 0        | 0     | 0              |                |     |     |     |            |
| 第4コート          | 0    | 0   | 0                 | 0    | 0    | 0        | 0     | 0              |                |     |     |     |            |
| 第5コート          | 0    | 0   | 0                 | 0    | 0    | 0        | 0     | 0              |                |     |     |     |            |
| 第6コート          | 0    | 0   | 0                 | 0    | 0    | 0        | 0     | 0              |                |     |     |     |            |
| 第7コート          | 0    | 0   | 0                 | 0    | 0    | 0        | 0     | 0              |                |     |     |     |            |
|                | 9    | 10  | 11                | 12   | 13   | 14       | 15    | 16             | 17             | 18  | 19  | 20  | 21         |
| 第8コート          | 0    | 0   | 0                 | 0    | 0    | 0        | 0     | 0              |                |     |     |     |            |
| 第9コート          | 0    | 0   | 0                 | 0    | 0    | 0        | 0     | 0              |                |     |     |     |            |
| 第10コート         | 0    | 0   | 0                 | 0    | 0    | 0        | 0     | 0              |                |     |     |     |            |
| 第11コート         | 0    | 0   | 0                 | 0    | 0    | 0        | 0     | 0              |                |     |     |     |            |
| 第12コート         | 0    | 0   | 0                 | 0    | 0    | 0        | 0     | 0              |                |     |     |     |            |
|                |      |     |                   |      |      |          |       |                | ¥              | 申込  | トレイ | に入れ | 13         |
| ●<br>×         |      | 子   | 空き<br>*約済<br>+期間の |      |      | 0 (<br>X | インタ   | 空<br>ーネッ<br>予約 | き<br>ト予約<br>J済 | 受付中 | )   |     |            |
|                |      | ×1. | 1/1141/1          |      |      | (        | インタ   | ーネッ            | <b>ト</b> 予約    | 受付中 | )   |     |            |
|                |      |     |                   |      |      |          | インら   | ィーネッ           | ト予約            | 約不可 |     |     |            |
|                |      |     |                   |      |      |          | 托     | <b>連申</b> 辺    | 受付             | Þ   |     |     |            |
|                | -    |     |                   |      |      |          |       | 休館・            | 保守             | /   |     |     |            |

※ログイン前の場合はログイン画面が表示されます。

・利用者IDとパスワードを入力しログインします。

| 伊勢市公共施設予約システム                                                      | 📚 色・文字サイズ設定 🗸 | ◆〕<br>中グイン |
|--------------------------------------------------------------------|---------------|------------|
| ★ 曲 空き状況の確認 開 抽選施設一覧 ■ 施設のご案内 ② よくあるご質問                            |               |            |
| 利用者認証                                                              |               |            |
| IDとパスワードを入力してください。<br>利用者ID<br>パスワード<br>②<br>し ログイン<br>パスワードを忘れた場合 |               |            |
|                                                                    |               |            |

## 3.施設の予約

### 3-1.施設の予約申し込み

- ・ログイン後、施設の予約を申し込むことが出来ます。
- ・申し込みたい施設、時間帯をカレンダー上で選択します。
- (クリックで一つずつ選択するほかに、ドラッグでまとめて選択できます。)
- ・「選択」をした状態で「申し込みトレイに入れる」をクリックします。

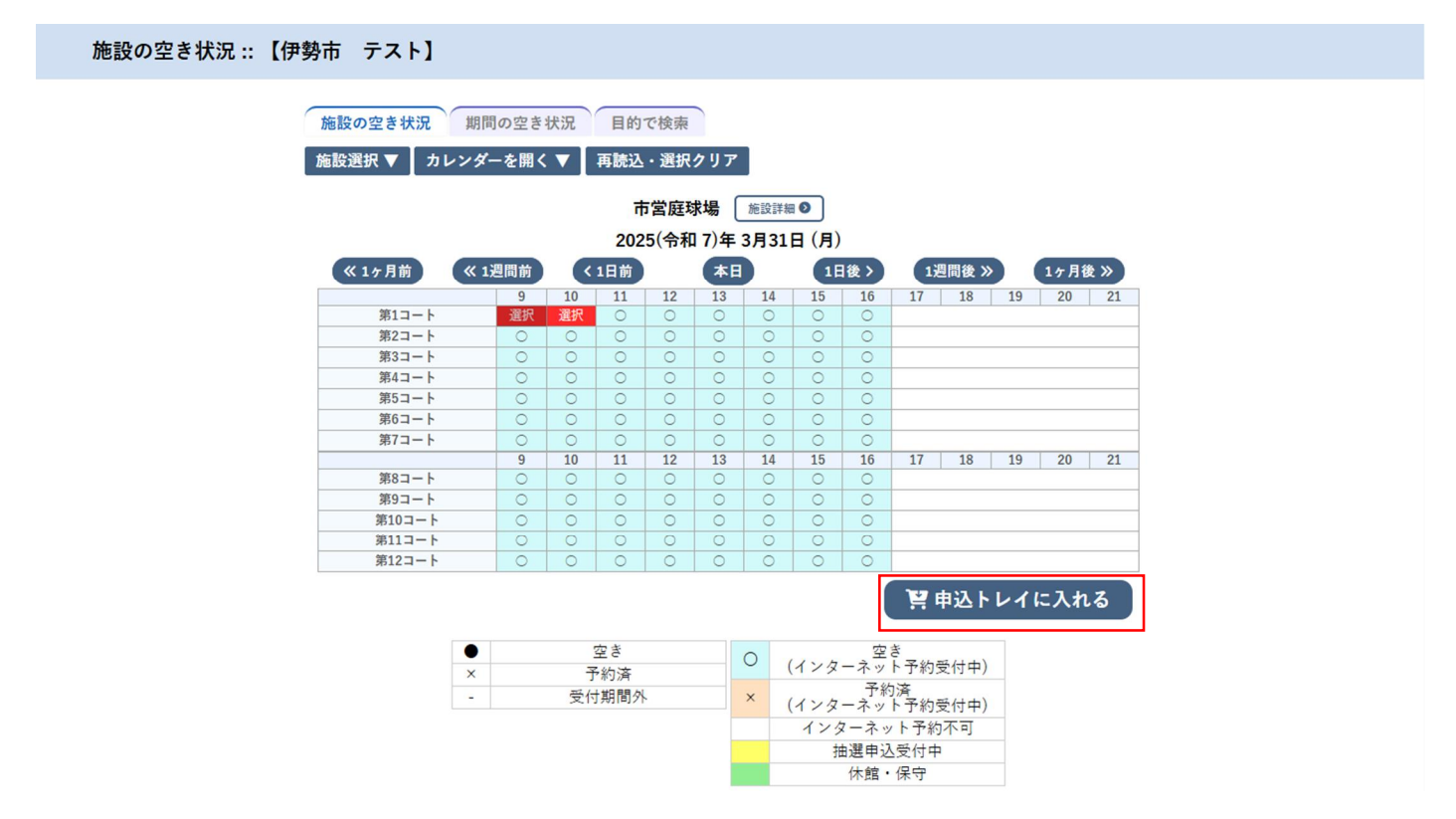

#### ・申込内容を入力します。(申込内容は施設ごとに異なります。)

申込情報入力::【伊勢市 テスト】

| 利用目的と判 | 消費品 | は「情報入力」オ<br>催事区分 | 《タンを押して   | :「申込情報入;<br>▼ | わ」 画面で入力し<br><b>催事詳細</b> | てください。<br>  <b>-</b> |      |
|--------|-----|------------------|-----------|---------------|--------------------------|----------------------|------|
|        |     | 利用内容             | <br>利用内容の | インターネット       | ∽公開 ○公開する                | 5 ● 公開しない            |      |
|        |     | 利用施設             |           |               | 市営庭球場 第                  | 1                    | 情報入力 |
|        |     | 利用日時             |           | 2025(숙        | 和 7)年 3月31日              | (月) 9:00 - 11:00     |      |
|        | 1   | 利用目的 🕗           | 利用目的がませ   | 選択されてい<br>tん。 | 利用人数 💙                   | 利用人数が入力されていません。      | 備品   |
|        |     | 料金               |           | 420円          | 申込状況                     | 予約                   | 取消   |
|        |     | り申込を続け           | 13        |               | 申込み                      |                      |      |
|        |     | り申込を続い           | 13        |               |                          |                      |      |
|        |     |                  |           |               |                          |                      |      |
|        |     |                  |           |               |                          |                      |      |

利用施設 市営庭球場 第1コート 利用日時 2025(令和 7)年 3月31日 (月) 9:00 - 11:00 利用人数 0 人 軟式テニス 利用目的 硬式テニス □他の申込も同じ設定にする。 ▼戻る ✔ 確定 Copyright c 2019 PASTORALE CO., LTD

#### ・備品も合わせて申込が可能です。

| 申込内容<br>日本<br>のは、入力必須<br>利用目的と利用 | 頁項目<br>月人数       | です。<br>は「情報入力」オ | 『タンを押して「申込情報入] | 力」画面で入力してく      | 〔ださい。          |      |
|----------------------------------|------------------|-----------------|----------------|-----------------|----------------|------|
|                                  |                  | 催事区分            | •              | 催事詳細 -          | 🗸              |      |
|                                  |                  | 利用内容            | 利用内容のインターネット   | ∽公開 ○公開する 🧕     | 公開しない          |      |
|                                  | 利用施設 市営庭球場 第1コート |                 |                |                 | - <b>F</b>     | 情報入力 |
|                                  |                  | 利用日時            | 2025(4         | h和 7)年 3月31日 (月 | ) 9:00 - 11:00 | #5   |
|                                  | 1                | 利用目的 🥝          | 硬式テニス          | 利用人数 😋          | 10 人           | 偏品   |
|                                  |                  | 料金              | 420円           | 申込状況            | 予約             | 取消   |
|                                  |                  |                 |                | 申込み             |                |      |

#### ・使用する備品の「〇」をクリックすることで、選択できます。

### 同時に複数選択できる備品は、▲、▼で、使用する備品の数量の選択が可能です。

| 備品選択 :: 【伊勢市 テスト】 |                                                                               |
|-------------------|-------------------------------------------------------------------------------|
|                   | 利用施設         市営庭球場第1コート           利用日時         2025(令和7)年3月31日(月)9:00 - 11:00 |
| ※複数の備品を           | 選択することができます。                                                                  |
| □ 他の申込みも同じ        |                                                                               |

・情報入力後に「申込み」をクリックすることで申し込みが完了します。

・「申込を続ける」をクリックすると続けて他の施設を選択することが可能です。(申込トレイに保存されます。)

・選択した施設が不要となった場合は、取消ボタンから取消が可能です。

| יעדעייישע | 催事区分   |                          | 催事詳細▼              | ]           |    |  |
|-----------|--------|--------------------------|--------------------|-------------|----|--|
|           | 利用内容   | 利用内容のインターネット             | ト公開 〇公開する ◉公       | 開しない        |    |  |
|           | 利用施設   | 市営庭球場 第1コート<br>(備品あり(1件) |                    |             |    |  |
| 1         | 利用日時   | 2025(4                   | 合和 7)年 3月31日 (月) 9 | :00 - 11:00 | 備品 |  |
|           | 利用目的 😔 | 硬式テニス                    | 利用人数 😋             | 10人         |    |  |
|           | 料金     | 1,780円                   | 申込状況               | 予約          | 取消 |  |

・正常に申し込みが完了すると、「予約申込を受け付けました。」と表示されます。

```
申込完了::【伊勢市 テスト】
```

|   | 催事区分 | 72.9         | 催事詳細                              |      |  |  |  |  |
|---|------|--------------|-----------------------------------|------|--|--|--|--|
|   | 利用内容 | 利用内容のインターネット | 公開:公開しな                           | L1   |  |  |  |  |
|   | 申請番号 |              | 2024001                           | 518  |  |  |  |  |
|   | 利用施設 |              | 市営庭球場第1コート<br>(備品あり(1件)           |      |  |  |  |  |
|   | 利用日時 | 2025(4       | 2025(令和 7)年 3月31日(月) 9:00 - 11:00 |      |  |  |  |  |
| 1 | 利用目的 | 硬式テニス        | 利用人数                              | 10 人 |  |  |  |  |
|   | 料金   | 1,780円       | 申込状況                              | 予約   |  |  |  |  |
|   |      | 予約申込る        | e受け付けました                          | •    |  |  |  |  |

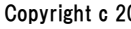

## 3-2.申込みの確認・取消

・予約申込一覧をクリックします。

| 伊勢市公共施設予約シス       | 、テム           |    |                | æ f    | 8・文字サイズ設定 ∨ | <b>[</b> ◆<br>¤グアウト |
|-------------------|---------------|----|----------------|--------|-------------|---------------------|
| ★ 苗 空き状況の確認 ■ 井   | 選施設一覧 📄 申込トレイ | 22 | 三予約申込一覧 🛛 🧿 よく | くあるご質問 |             |                     |
| 🔒 マイページ :: 【伊勢市 テ | スト]           |    |                |        |             |                     |
| Ö                 | <b>H</b> e    |    |                |        |             |                     |
| 抽選申込一覧 >          | スマートロック       | >  | パスワード変更        | >      |             |                     |
|                   |               |    |                |        |             |                     |

## ・申し込みされた予約を確認することが出来ます。

・年月を選択することで、過去の予約も確認が可能です。

予約申込一覧 :: 【伊勢市 テスト】

 2023年
 2024年
 2025年
 2026年
 2027年

 1月
 2月
 3月
 4月
 5月
 6月
 7月
 8月
 9月
 10月
 11月
 12月

 ▼ 秋況▲
 ▼ 申請番号▲
 ▼ 利用日時▲
 ▼ 利用路数▲
 ▼ 利用路数▲
 ▼ 利用路数▲
 ▼ 利用路数▲

 予約
 2024001518
 2025(金和 7)年 3月31日 (月)
 売当 二 下 第日 二 一 第日 二 一 第日 二 一
 ●
 ●

## ・申し込みの取消

・「内容詳細」をクリックします。

予約申込一覧 :: 【伊勢市 テスト】

|      | 202 | 23年       | 2024年  |                         | 20           | 025年     | 20               | )26年           |    | 2027年 |      |
|------|-----|-----------|--------|-------------------------|--------------|----------|------------------|----------------|----|-------|------|
| 1月   | 2月  | 3月        | 4月     | 5月                      | 6月           | 7月       | 8月               | 9月             | 10 | 月 11月 | 12月  |
| ▼状況▲ |     | 申請番号 ▲    |        | ▼ 利用日時                  | <b></b>      | ▼ 利用施設 ▲ |                  |                |    |       |      |
| 予約   | 20  | 024001518 | 2025(4 | 令和 7)年 3月<br>9:00-11:00 | 31日 (月)<br>) |          | 市営庭<br>第1コ<br>備品 | 球場<br>ート<br>1件 |    | 内容詳細  | 申請内容 |

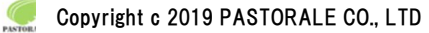

## ・取消ボタンをクリックします。

| 申請番号       | 予約・抽選状況 | 予約状態              | 施設使用料           |  |  |  |  |
|------------|---------|-------------------|-----------------|--|--|--|--|
| 2024001518 | 予約      | 仮予約               | 1,780 円 (未入金)   |  |  |  |  |
| 利用日時       | 2025(4  | 令和 7)年 3月31日(月) 9 | 日(月) 9:00-11:00 |  |  |  |  |
| 施設         |         | 市営庭球場 第1コート       |                 |  |  |  |  |
| 目的         |         | 硬式テニス             |                 |  |  |  |  |
| 利用内容       |         | -                 |                 |  |  |  |  |
| 申込日        | 2       | 2025(令和 7)年 3月26日 | (水)             |  |  |  |  |
| 備品         |         |                   |                 |  |  |  |  |
|            | 名称      | 利用時間              | 数量              |  |  |  |  |
|            | ナイター照明  | 9:00-11:00        | 1               |  |  |  |  |
|            |         | 以消                |                 |  |  |  |  |

・メッセージを確認し取消ボタンをクリックします。

| 取消 :: 【伊勢市 テスト】                                                       |
|-----------------------------------------------------------------------|
| 申込を取消すには取消ボタンを押してください。                                                |
| 申込取消処理結果 :: 【伊勢市 テスト】                                                 |
| 申込を取消しました。<br>再度ご利用になる場合は、新たに予約の申込みを行ってください。<br>※戻るボタンで申込状況照会画面に戻ります。 |
|                                                                       |

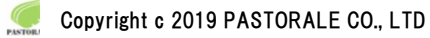

## 3-3.施設使用料のお支払い(キャッシュレス決済)

・予約申込一覧をクリックします。

| 伊勢市公共施設予約シス        | テム               |      |              | 중 色・文字サイ | イズ設定 ~ | <b>[</b> ✦<br>¤グアウト |
|--------------------|------------------|------|--------------|----------|--------|---------------------|
| ♠ 曲空き状況の確認 ■ 抽過    | 『施設一覧 厚 申込トレイ    | r ¥E | ∃予約申込一覧 ⑦ よく | くあるご質問   |        |                     |
| 🔒 マイページ :: 【伊勢市 テス | <br><br><br><br> |      |              |          |        |                     |
| Ö                  |                  |      |              |          |        |                     |
| 抽選申込一覧 >           | スマートロック          | >    | パスワード変更      | >        |        |                     |
|                    |                  |      |              |          |        |                     |

#### ・お支払いをクリックします。

| 予約申込一覧 :: 丨 | 【伊勢市   | テスト】       |                                      |               |               |           |      |
|-------------|--------|------------|--------------------------------------|---------------|---------------|-----------|------|
|             |        | 2023年      | 2024年                                | 2025年         | 2026年         | 2027年     | 108  |
|             | 1月     | 2月 3月      | 4月 5月                                | 6月 7月         | 8 <u>7</u> 97 | 10月 11月   | 12月  |
|             | ▼ 状況 ▲ | ▼ 申請番号 ▲   | ▼ 利用日時 🔺                             | ▼ 利           | 用施設 ▲         |           |      |
|             | 承認     | 2024001520 | 2025(令和 7)年 3月31日 (月)<br>18:00-22:00 | 伊勢市<br>5<br>大 | 6働福祉会館<br>会議室 | 内容詳細 申請内容 | お支払い |

## ・支払方法の選択と必要な情報を入力し、「支払いを行う」ボタンをクリックします。

| 支払状況     | 利    | 用施設        | 利用日                                                  | 利用時間                      | 施設料金     | 備品料金   | 各種料金 |
|----------|------|------------|------------------------------------------------------|---------------------------|----------|--------|------|
| 未入金      | 大会議室 |            | 2025/03/31 (月)                                       | 18:00~22:00               | 4,310円   | 0円     | 0円   |
|          |      |            |                                                      | 小計                        | 4,310円   | 0円     | 0円   |
|          |      |            |                                                      | 合計                        |          | 4,310円 |      |
|          |      | 未払         | い額                                                   | 4,310 円                   | (税込)     |        |      |
|          |      | 支払方<br>カード | <ul> <li>活: クレジッ</li> <li>番号</li> <li>計時間</li> </ul> |                           |          |        |      |
|          |      | カード保有者名    | (ローマ字)                                               | [2025▼] 年3 、<br>TARO SUZU | <b>м</b> |        |      |
|          |      | カード保有者     | 皆電話番号                                                | 01234567890               | )1       |        |      |
|          |      | セキュリテ      | 1 <b>-</b> - F                                       |                           |          |        |      |
| <i>—</i> |      |            | 支払いを                                                 | :行う                       |          |        |      |

## 3-4.抽選申込みの確認

マイページの抽選申込一覧をクリックします。

| 伊勢市公共施設予約システム<br><sup>Se e・文字サイズ設定 〜</sup> |                 |                    |     |  |  |  |  |  |  |  |  |
|--------------------------------------------|-----------------|--------------------|-----|--|--|--|--|--|--|--|--|
| 合 曲 空き状況の確認 ■ 抽                            | 選施設一覧 📑 申込トレイ 🕺 | 三 予約申込一覧 🛛 ⑦ よくあるこ | 「質問 |  |  |  |  |  |  |  |  |
| 🔒 マイページ :: 【伊勢市 テ                          | スト]             |                    |     |  |  |  |  |  |  |  |  |
| ä                                          | <b>H</b> a      |                    |     |  |  |  |  |  |  |  |  |
| 抽選申込一覧 >                                   | スマートロック >       | パスワード変更 >          |     |  |  |  |  |  |  |  |  |
|                                            |                 |                    |     |  |  |  |  |  |  |  |  |

### ・抽選で申し込まれた予約を確認することが出来ます。

・システムで抽選が行われると状況が「抽選待ち」→「当選」か「落選」の表示に変わります。

| 抽選申込一覧 :: 【伊勢市 | テスト】   | l              |                                     |                                                |        |
|----------------|--------|----------------|-------------------------------------|------------------------------------------------|--------|
| [1月            | 2月     | 2024年<br>3月 4月 | 2025年<br>5月 6月                      | 2026年     2027年       7月     8月     9月     10月 | 11月 12 |
|                | ▼ 状況 ▲ | ▼ 申請番号 ▲       | ▼ 利用日時 ▲                            | ▼ 利用施設 ▲                                       |        |
|                | 落選     | 2024001184     | 2025(令和 7)年 5月 1日 (木)<br>9:00-10:00 | ダイムスタジアム伊勢(倉田山公園野球場)<br>メイングラウンド               | 内容詳細   |
|                | 当選     | 2024001183     | 2025(令和 7)年 5月 1日 (木)<br>9:00-10:00 | ダイムスタジアム伊勢(倉田山公園野球場)<br>メイングラウンド               | 内容詳細   |

## ・抽選の申し込み方法は、通常の予約申込と同様の手順です。

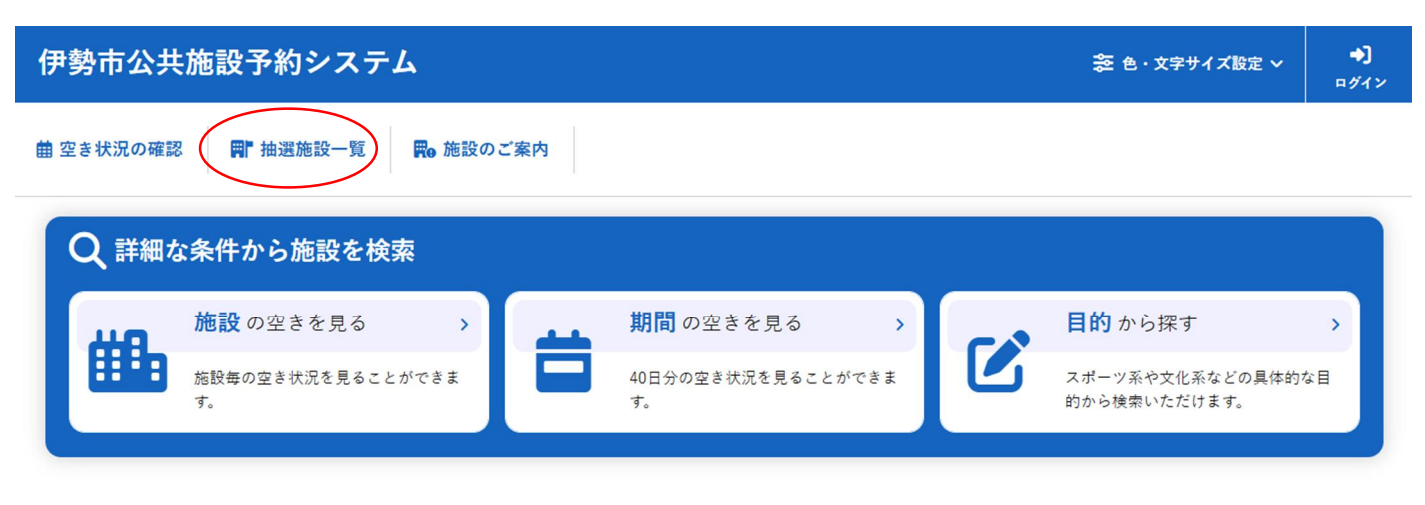

#### () お知らせ

現在、お知らせはありません。

抽選対象の場合、空き状況が「抽選」と表示されます。

()内の数字は、現時点での申込み件数です。

| 施設の空き状況期              | 施設の空き状況 期間の空き状況 目的で検索           |              |       |                      |       |              |       |                      |               |              |       |              |       |
|-----------------------|---------------------------------|--------------|-------|----------------------|-------|--------------|-------|----------------------|---------------|--------------|-------|--------------|-------|
| 会館選択 ▼ カレンタ           | 会館選択 ▼   カレンダーを開く ▼   再読込・選択クリア |              |       |                      |       |              |       |                      |               |              |       |              |       |
|                       | Pastorale文化会館 施設詳細 💿            |              |       |                      |       |              |       |                      |               |              |       |              |       |
| 2025(令和 7)年 5月 1日 (木) |                                 |              |       |                      |       |              |       |                      |               |              |       |              |       |
| 《1ヶ月前 《15             | 目間前                             | <            | 1日前   |                      | 本日    |              | 18    | 後>                   | 1週間後 ≫ 1ヶ月後 ≫ |              |       |              | 2 »   |
| 大ホール (500よ)           | 9 10 11<br>抽選(0)                |              | 12    | 13 14 15 16<br>抽選(0) |       |              | 17    | 18 19 20 21<br>抽選(0) |               |              |       |              |       |
| 展示室<br>(1000人)        | 0                               |              |       |                      | 0     |              |       |                      | 0             |              |       |              |       |
| 展示室 A<br>(100人)       | 0                               |              |       |                      | 0     |              |       |                      |               | 0            |       |              |       |
| 展示室 B<br>(100人)       |                                 | 0            |       |                      | 0     |              |       |                      |               | 0            |       |              |       |
| 会議室 1<br>(30人)        |                                 | 0            |       |                      | 0     |              |       |                      | 0             |              |       |              |       |
| 会議室 2<br>(30人)        |                                 | 0            |       |                      |       | (            | >     |                      |               |              | (     | C            |       |
| 練習室 A<br>(20人)        | 抽過                              | H(1)         | 抽過    | <u>l</u> (1)         | 抽過    | <u>l</u> (0) | 抽透    | <u>l</u> (0)         | 抽過            | <b>I</b> (0) | 抽過    | <u>I</u> (0) |       |
|                       | 9                               | 10           | 11    | 12                   | 13    | 14           | 15    | 16                   | 17            | 18           | 19    | 20           | 21    |
| 練習室 B<br>(10人)        | 抽過                              | <u>H</u> (0) | 抽過    | <u>(0)</u>           | 抽過    | <u>I</u> (0) | 抽道    | <u>l</u> (0)         | 抽過            | 抽選(0) 抽選((   |       | <b>I</b> (0) |       |
| 和室 1<br>(20人)         | 抽選(0)                           | 抽選(0)        | 抽選(0) | 抽選(0)                | 抽選(0) | 抽選(0)        | 抽選(0) | 抽選(0)                | 抽選(0)         | 抽選(0)        | 抽選(0) | 抽選(0)        | 抽選(0) |
| 和室 2<br>(10人)         | 抽選(0)                           | 抽選(0)        | 抽選(0) | 抽選(0)                | 抽選(0) | 抽選(0)        | 抽選(0) | 抽選(0)                | 抽選(0)         | 抽選(0)        | 抽選(0) | 抽選(0)        | 抽選(0) |

🕣 申込トレイに入れる

| 0 | 空き    | 空きったがいたい                     |
|---|-------|------------------------------|
| × | 予約済   | (インターネット予約受付中)               |
| • | 受付期間外 | 予約済           (インターネット予約受付中) |
|   |       | インターネット予約不可                  |
|   |       | 抽選申込受付中                      |
|   |       | 休館・保守                        |

#### ・抽選施設一覧から抽選を行っている施設の一覧が確認できます。

#### 抽選施設一覧 :: 【伊勢市 テスト】

| 施設                                | 受付状況  | 申込期間        | 対象年月    |
|-----------------------------------|-------|-------------|---------|
| ダイムスタジアム伊勢(倉田山公園野球場) メイングラ<br>ウンド | 申込期間前 | 4月15日~4月21日 | 2025年6月 |
| ダイムスタジアム伊勢(倉田山公園野球場) サブグラウ<br>ンド  | 申込期間前 | 4月15日~4月21日 | 2025年6月 |
| 市営庭球場 第1コート                       | 申込期間前 | 4月15日~4月21日 | 2025年6月 |
| 市営庭球場 第2コート                       | 申込期間前 | 4月15日~4月21日 | 2025年6月 |
| 市営庭球場 第3コート                       | 申込期間前 | 4月15日~4月21日 | 2025年6月 |
| 市営庭球場 第4コート                       | 申込期間前 | 4月15日~4月21日 | 2025年6月 |
| 市営庭球場 第5コート                       | 申込期間前 | 4月15日~4月21日 | 2025年6月 |
| 市営庭球場 第6コート                       | 申込期間前 | 4月15日~4月21日 | 2025年6月 |
| 市営庭球場 第7コート                       | 申込期間前 | 4月15日~4月21日 | 2025年6月 |
| 市営庭球場 第8コート                       | 申込期間前 | 4月15日~4月21日 | 2025年6月 |
| 市営庭球場 第9コート                       | 申込期間前 | 4月15日~4月21日 | 2025年6月 |
| 市営庭球場 第10コート                      | 申込期間前 | 4月15日~4月21日 | 2025年6月 |
| 市営庭球場 第11コート                      | 申込期間前 | 4月15日~4月21日 | 2025年6月 |
| 市営庭球場 第12コート                      | 申込期間前 | 4月15日~4月21日 | 2025年6月 |

## 4.パスワード変更

・パスワードの変更が可能です。

| 伊勢市公共施設予約シス       | ペテム           | 菱 色・文字サイズ設定 ∨     | <b>[</b> ◆<br>¤グアウト |
|-------------------|---------------|-------------------|---------------------|
| ★ 曲空き状況の確認 ■ 拍    | 選施設一覧 📄 申込トレイ | 注予約申込一覧 ⑦ よくあるご質問 |                     |
| 🔒 マイページ :: 【伊勢市 テ | スト]           |                   |                     |
| ä                 |               |                   |                     |
| 抽選申込一覧 >          | スマートロック       | パスワード変更 >         |                     |
|                   |               |                   |                     |
|                   |               |                   |                     |

| 伊勢市公共施設予約システム - トライアル                                              | 🛜 色・文字サイズ設定 🗸 | ー<br>マイページ | <b>[</b> ✦<br>¤グアウト |
|--------------------------------------------------------------------|---------------|------------|---------------------|
| ▲ 留空き状況の確認 ■ 抽選施設一覧 ■ 申込トレイ 注予約申込一覧                                |               |            |                     |
| パスワードの変更 :: 【伊勢市 テスト】                                              |               |            |                     |
| パスワードを変更します。                                                       |               |            |                     |
| 新しいパスワード                                                           | ø             |            |                     |
| 新しいパスワード (確認用)                                                     | Ø             |            |                     |
| ※ご注意!パスワードは次の形式で設定してください。<br>・使用可能文字 数字と英大小文字<br>・文字数 8文字以上<br>クリア |               |            |                     |
| (国 戻る)                                                             |               |            |                     |

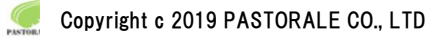

## 5.施設のご案内

・施設の情報を確認することが出来ます。

| 伊勢市公共施設予約システム 変 色・文字サイズ版定、 |                        |           |   |                          | 충 色・文字サイズ設定 ∨ | <b>◆〕</b><br>□グイン                |    |
|----------------------------|------------------------|-----------|---|--------------------------|---------------|----------------------------------|----|
| 曲 空き状況の確認                  | 8 📲 抽選施設一覧             | ₩● 施設のご案内 |   |                          |               |                                  |    |
| Q 詳細な                      | な条件から施設を検              | 索         | - |                          |               |                                  |    |
| Ш.                         | <mark>施設</mark> の空きを見る | >         | - | 期間の空きを見る >               |               | <b>目的</b> から探す                   | >  |
|                            | 施設毎の空き状況を見ること<br>す。    | こができま     |   | 40日分の空き状況を見ることができま<br>す。 |               | スポーツ系や文化系などの具体的?<br>的から検索いただけます。 | な目 |
|                            |                        |           |   |                          |               |                                  |    |

() お知らせ

現在、お知らせはありません。

・施設名をクリックすることで、施設案内のページへ推移することが可能です。

| 伊勢 | 市公共施設予約   | 約システム    |          |           | <b>奈</b> 色・文字サイズ設定 〜 | <b>◆〕</b><br>¤グイン |
|----|-----------|----------|----------|-----------|----------------------|-------------------|
| A  | 曲 空き状況の確認 | ■ 抽選施設一覧 | ₩ 施設のご案内 | ⑦ よくあるご質問 |                      |                   |

施設のご案内

| 施設名                      | 住所                                    | 連絡先          |
|--------------------------|---------------------------------------|--------------|
| ダイムスタジアム伊勢(倉田山公園野球場)     | 〒516-0014 三重県伊勢市楠部町159-1              | 0596-22-4323 |
| 市営庭球場                    | 〒516-0014 三重県伊勢市楠部町89-1               | 0596-28-6386 |
| 朝熊山麓公園体育施設               | 〒516-0021 三重県伊勢市朝熊町4030-2             | 0596-63-8898 |
| <u>二見グラウンド</u>           | 〒519-0606 三重県伊勢市二見町荘2066              | 0596-42-1117 |
| 二見体育館                    | 〒519-0609 三重県伊勢市二見町茶屋213-3            | 0596-42-1117 |
| <u>二見テニスコート</u>          | 〒519-0606 三重県伊勢市二見町荘2271              | 0596-42-1117 |
| 三重電子スマイルアリーナ小俣(小俣総合体育館)  | 〒519-0507 三重県伊勢市小俣町新村401-1            | 0596-27-5491 |
| 大仏山公園スポーツセンター            | 〒519-0507 三重県伊勢市小俣町新村605              | 0596-27-5491 |
| 小俣児童体育館                  | 〒515-0511 三重県伊勢市野村町5-3                | 0596-37-2246 |
| <u>御薗B&amp;G海洋センター</u>   | 〒516-0806 三重県伊勢市御薗町上條1173-1           | 0596-36-4511 |
| 伊勢市ハートブラザみその             | 〒516-0804 三重県伊勢市御薗町長屋2767             | 0596-22-6602 |
| シンフォニアテクノロジー響ホール伊勢(伊勢市観光 | <u>大化会館</u> ) 〒516-0037 伊勢市岩渕1丁目13-15 | 0596-28-5105 |
| 伊勢市労働福祉会館                | 〒516-0035 伊勢市勢田町613番地13               | 0596-20-1105 |
| <u>生涯学習センター(いせトピア)</u>   | 〒516-0018 伊勢市黒瀬町562-12                | 0596-21-0900 |
| 二見公民館                    | 〒519-0609 伊勢市二見町茶屋209                 | 0596-42-1117 |
| <u>二見生涯学習センター</u>        | 〒519-0609 伊勢市二見町茶屋111-1               | 0596-44-1832 |
| 小俣北部公民館                  | 〒515-0511 伊勢市野村町5-3                   | 0596-37-2246 |
| 小俣公民館                    | 〒519-0503 伊勢市小俣町元町540                 |              |
| 小俣農村環境改善センター             | 〒519-0505 伊勢市小俣町本町3                   | 0596-25-5021 |
| 小俣老人福祉会館                 | 〒519-0505 伊勢市小俣町本町3                   |              |
| 御薗公民館                    | 〒516-0804 伊勢市御薗町長屋1221                |              |

## 6.お知らせ

・各施設からのお知らせをご確認することが出来ます。

・お知らせのタイトルをクリックすると詳細が表示されます。

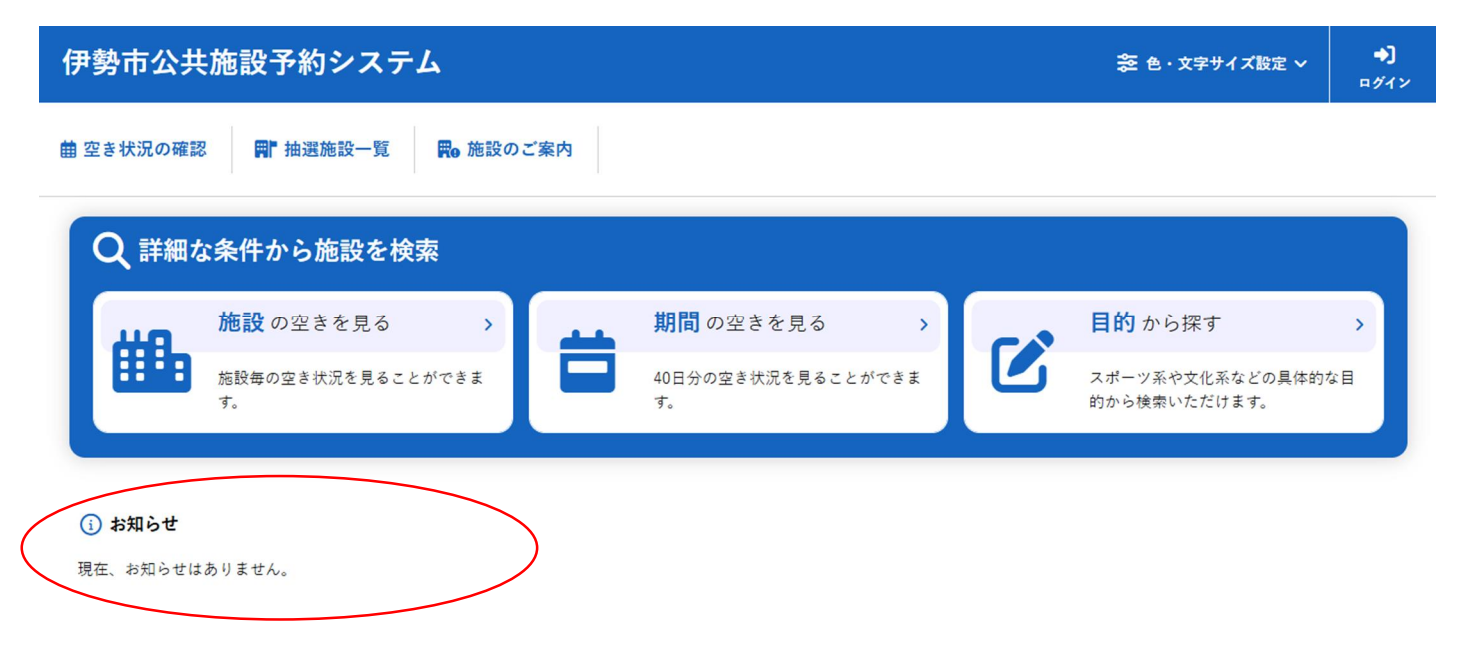

## 伊勢市公共施設予約システム 操作マニュアル

END

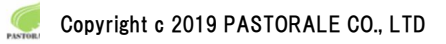